# スマホランチャー / システム更新手順書

## 更新内容のご案内

| 対象品番        | : | AMEX-SLO1、AMEX-SLO1a、AMEX-SLO1aM、AMEX-SLO2、AMEX-SLO2M |
|-------------|---|-------------------------------------------------------|
| 更新内容        | : | 本機の動作安定性向上(本機 Play ストアで発生する強制シャットダウンの改善)。             |
| 更新データについて   | : | 本更新データは、スマホランチャー本体専用のデータです。                           |
| アップデートに必要な物 | : | インターネット環境のあるパソコン、                                     |
|             |   | USB メモリ(フォーマット処理済みの物 / ダウンロードしたデータが入る容量の物)            |
| 新バージョン名(本機) | : | V8.1.1_20230918.091620_RH-TW6-AMEX-SL01a              |
| バージョンの確認方法  | : | 【 本機タップ手順 】 アプリ > 設定 > システム > タブレット情報 >               |
|             |   | 項目「システムバージョン」より確認可能                                   |

## システム更新の実施手順

#### 事前準備 -

1. パソコンで、以下の専用ページを開き、アップデートファイルをダウンロードしZIPファイルを解凍してください。 URL: https://www.aokiss.co.jp/amex-sl-series-system-update.html → 専用ページ

 2. 解凍したファイル「V8.1.1\_20230918.091620\_RH-TW6-AMEX-SL01a」を開き、 ファイル内の「全6項目」を初期化したUSBメモリ内に移動またはコピーしてください。
 ※解凍したファイルごと、USBメモリに移動またはコピーしないでください。

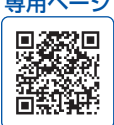

### システム更新の実施手順 < 所要時間:約10分>-

- ・これより車内での作業になります。事前に準備をしたUSBメモリをご持参の上、お車へ移動してください。
- ・お車を停車させ、エンジンは始動状態で更新作業を行ってください。
- ・アップデート作業中は、電源を切らないでください。
- ・作業完了までUSBメモリは抜かないでください。

※ CarbitLink(旧: EasyConnection)アプリは、本機のバージョンによりアプリ名の表記が異なります。旧表記: EasyConnection、新表記: ミラーリング

1. USBケーブルにUSBメモリを差し込みます。ケーブルは2口ありますが、どちらを使用しても構いません。 正常に認識されると、下図の通り、画面上部に"USBアイコン"が表示されます

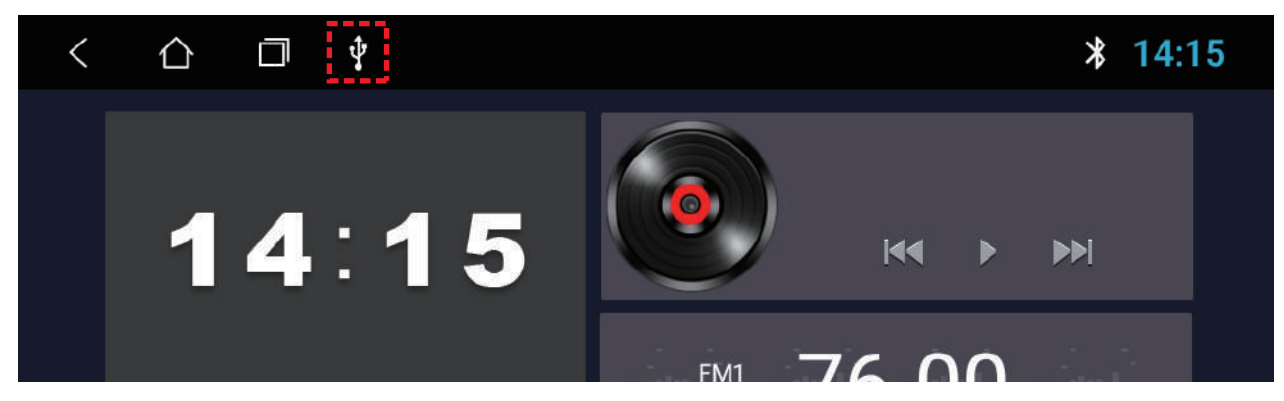

2. 本機画面より、アプリ > 設定 > 車の設定 > 特殊システム更新の手順でタップします。

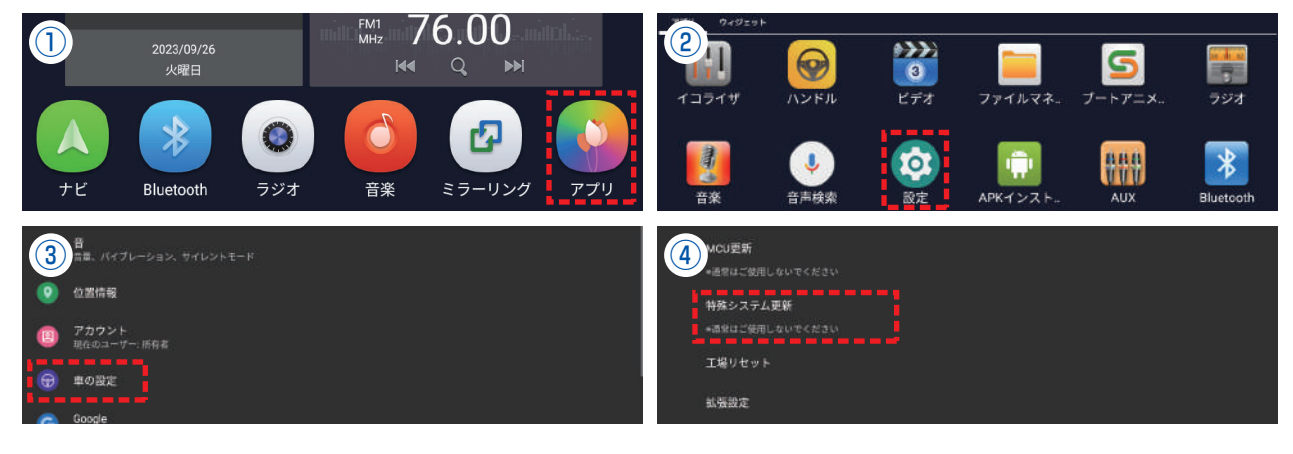

3. ポップアップ「システムを更新しますか?」が表示されます。

≪ 注意 ≫ 絶対に「□ データを消去して~」に、チェックを入れないでください。既存アプリが消えます。

「□ データを消去して~」にチェックは入れずに、「○ USB0」または「○ USB1」をタップしてください。 ※「○ USB0」または「○ USB1」の表記の違いは、2つあるケーブルのどちらに挿したかで異なります。

| キーオフ後のスタン                    | バイ継続時間                             |  |
|------------------------------|------------------------------------|--|
| キーオフ後の本機スタン                  | \Lambda システムを更新しますか?               |  |
| MCU <b>更新</b><br>*通常はご使用しないで | ○ USB1<br>□ データを消去してフラッシュをフォーマットする |  |
| 特殊システム更新                     | キャンセル                              |  |
| *通常はご使用しないで                  | ください                               |  |

4. 自動でシステム更新作業が行われます。下記①~⑥の順番で更新が行われます。

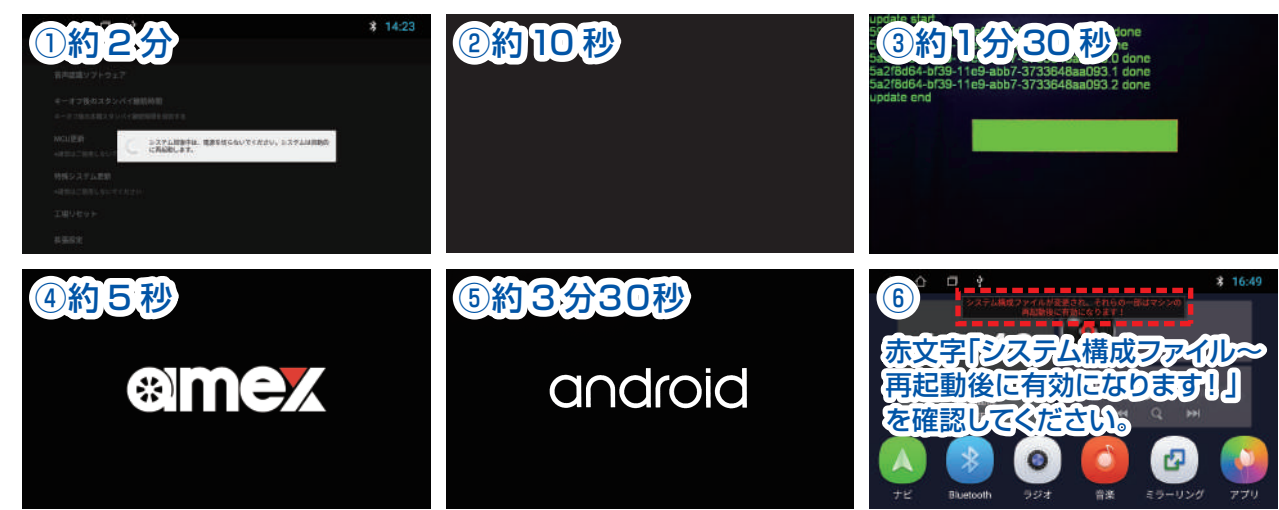

5. システム更新作業が完了すると、メイン画面に赤文字が表示されます(上記 4. 項目⑥)。 本機画面の上部をタップしたまま下にスワイプして、コントロールセンターを表示させます。 コントロールセンター内の項目「再起動」をタップして再起動を行います。

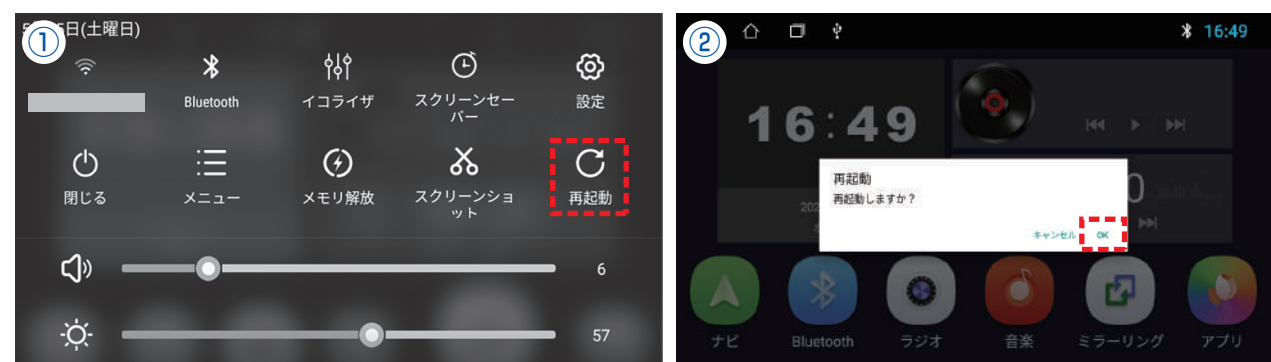

- 6. 再起動が完了するとメイン画面に戻ります。以下の手順で、バージョンが最新であることを確認してください。
  - ・操作手順(タップ手順):アプリ > 設定 > システム > タブレット情報 > 項目「システムバージョン」より確認可能
    ・新バージョン名
    :V8.1.1\_20230918.091620\_RH-TW6-AMEX-SL01a

バージョン確認後、USBメモリを抜いて更新作業は終了です。

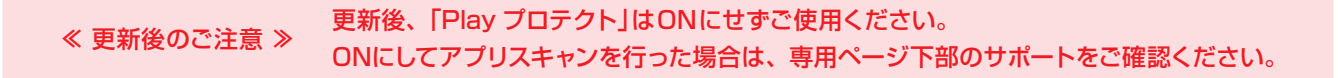